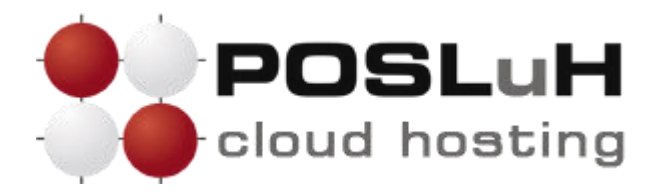

## Izrada sigurnosne kopije (backupa) i vraćanje (restore) baza podataka pomoću cPanela

U ovim uputama u nekoliko koraka prikazano je kako možete izraditi sigurnosnu kopiju ili backup baza podataka te u slučaju problema vratiti tu sigurnosnu kopiju pomoću cPanela (restore).

Iako POSLuH Hosting redovito radi automatizirani backup svih podataka smještenih na našim poslužiteljima, ne postoji jamstvo da će svi podatci biti ispravno kopirani.

Stoga se preporučuje da sami napravite backup svojih web stranica svaki puta nakon što nešto izmijenite na stranici, kako biste uvijek imali na raspolaganju najsvježiju inačicu svojih web stranica u slučaju bilo kakvog problema. Izrada backupa pomoću cPanela jednostavna je te će Vam oduzeti samo nekoliko minuta.

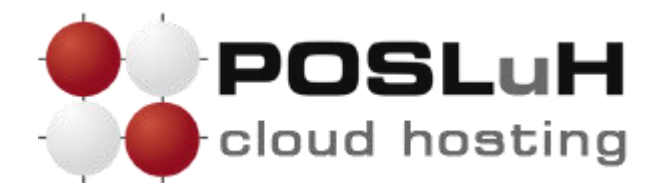

## **1. KORAK**

Nakon što ste se ulogirali u svoj cPanel, u izborniku naziva "**Files**" kliknite na **Backup**, kako je prikazano na sljedećoj slici:

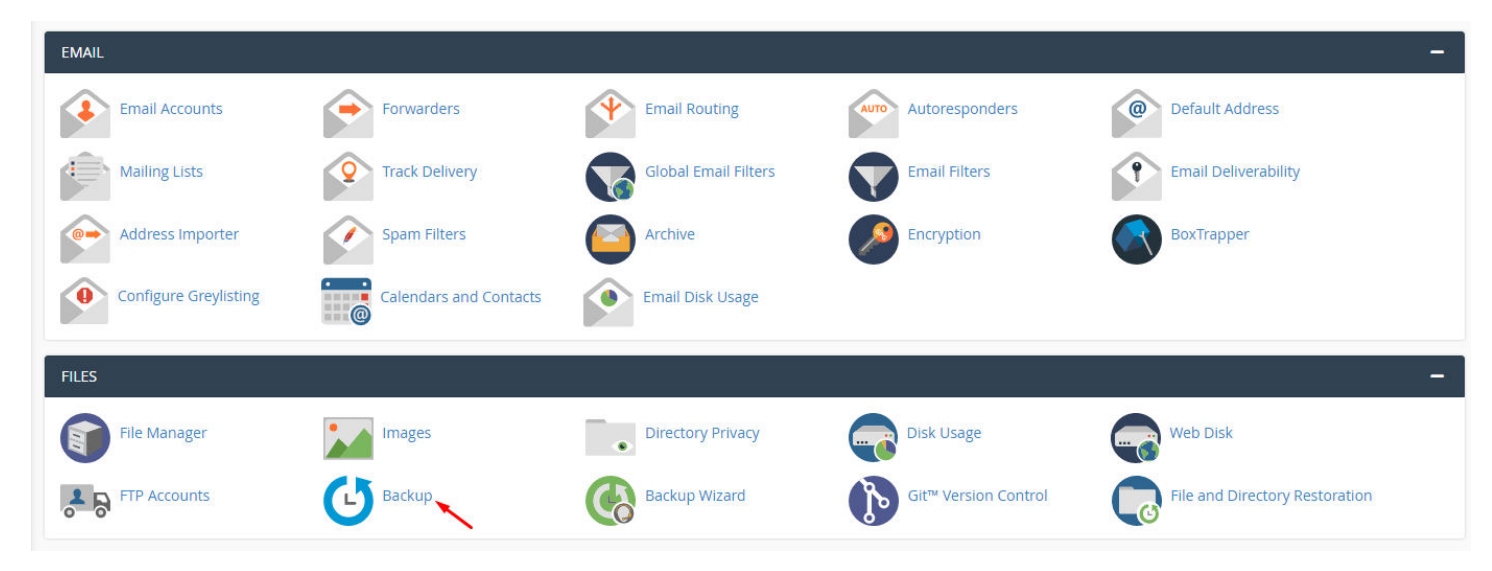

U prozoru koji se otvorio, u dijelu pod nazivom **"Partial backups**", u tablici s naslovom **"Databases**", kliknite na link s nazivom MySQL baze podataka koju želite kopirati, kako je prikazano na slici, te ćete time backup moći preuzeti i spremiti lokalno na svoje računalo.

| Partial Backups                               |                                                                         |
|-----------------------------------------------|-------------------------------------------------------------------------|
| Download a Home Directory Backup              | Restore a Home Directory Backup<br>Choose File No file chosen<br>Upload |
| Download a MySQL Database Backup<br>Databases | Restore a MySQL Database Backup                                         |
| posluhrs test                                 | Upload                                                                  |

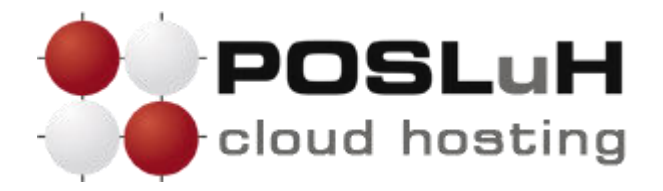

## 2. KORAK

Kada budete željeli napraviti restore backupa, u istom prozoru kao na prethodnom koraku u dijelu pod nazivom "**Restore a MySQL Database Backup**" kliknite na **Choose File** i odaberite datoteku s backupom na Vašem računalu i potom kliknite na gumb **Upload**.

| Partial Backups                               |                                                                         |
|-----------------------------------------------|-------------------------------------------------------------------------|
| Download a Home Directory Backup              | Restore a Home Directory Backup<br>Choose File No file chosen<br>Upload |
| Download a MySQL Database Backup<br>Databases | Restore a MySQL Database Backup                                         |
| posluhrs_test                                 | Upload                                                                  |

Klikom na gumb **Upload** u Vašem pregledniku pokrenuti ćete vraćanje datoteke sa backupom na paket, a kada vraćanje backupa bude završeno u istom prozoru u kojem ste kliknuli gumb **Upload** pojavit će se zelena kvačica, kako je prikazano na slici:

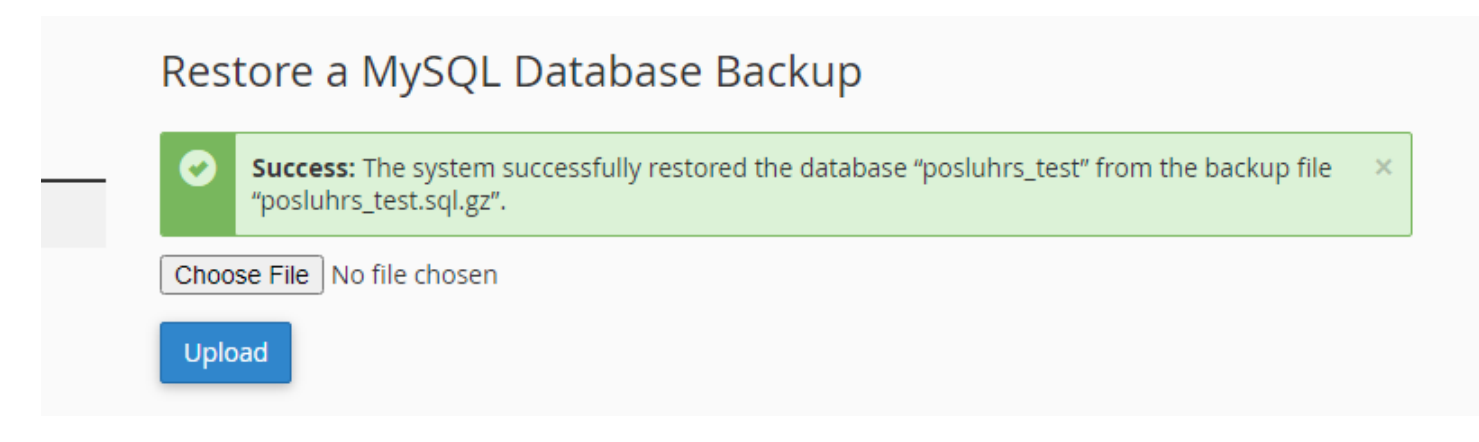